# MARG FIX 1-2 pumps limit switch with fixed speed

# Instruction manual Type: MARG-FIX

# Execution: limit switch S-No.:

# System controller for 1-2 pumps

Software version 2.01 (xxx) Stand 15.02.2019

| Auto P1<br>Auto P2                              |   |
|-------------------------------------------------|---|
| 01,50 bar<br>P1:0488x,015,5%<br>P2:0008x,000,0% | • |
| ۵ ک ۵                                           |   |

| Execution:   | pressure control       |
|--------------|------------------------|
|              | pressure switch        |
|              | limit control          |
|              | limit switch           |
|              | level control          |
|              | level switch           |
|              | temperature controller |
|              | temperature switch     |
|              | volume regulator       |
|              | fluid flow regulator   |
|              | vacuum regulator       |
| Option:      | GSM /RS232             |
|              |                        |
| Softstarter: | 3RW40                  |

| content                                         |    | page |
|-------------------------------------------------|----|------|
| 1. general information about the pump regulator | 3  |      |
| 2. safety and warning instructions              | 3  |      |
| 3. Pump regulator                               | 4  |      |
| 4. electrical connection                        | 5  |      |
| 5. First switch on - Initial setup              | 7  |      |
| 6. panel description                            | 8  |      |
| 7. clock, GSM, counter setting                  | 11 |      |
| 8. menu operation                               | 12 |      |
| 9. set points menu                              | 13 |      |
| 10. Times menu                                  | 14 |      |
| 11.basic menu                                   | 15 |      |
| 12.pump / motor menu                            | 17 |      |
| 13.transducer menu                              | 17 |      |
| 14.controller menu                              | 18 |      |
| 15.Safety menu                                  | 19 |      |
| 16.messages menu                                | 21 |      |
| 17.communication menu                           | 23 |      |
| 18.set phone book                               | 24 |      |
| 19. internal menu (only for the manufacturer)   | 25 |      |
| 20.error messages                               | 26 |      |
| 21.clear memory, change pumps                   | 28 |      |
| 22.zero flow cutoff                             | 28 |      |
| 23.SMS commands                                 | 29 |      |
| 24.transducer connection 4-20mA                 | 31 |      |

31

25.customer settings

# 1. General information about the pump regulator

This product complies with the latest technology and is constantly being developed and improved. The device has undergone extensive testing after manufacture and therefore functions flawlessly. To ensure optimum function, read and observe this operating manual.

# 2. Safety and warning instructions

Before installing and commissioning the pump regulators, please read these operating instructions carefully and observe all warning and safety instructions. Always keep this manual in easy reach near the pump regulator.

#### definition

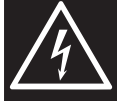

#### Warning !

Failure to observe the safety instructions can result in serious or even life-threatening bodily injury or substantial material damage!

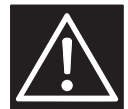

#### **Caution** !

Failure to follow these instructions can result in serious or life-threatening bodily injury or material damage!

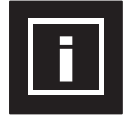

#### Notice !

Failure to follow these instructions may cause malfunction of the system!

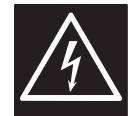

The pump controller works with dangerous electrical voltages and controls dangerous rotating mechanical parts. The installation, commissioning and maintenance of this system may only be carried out by qualified personnel who are familiar with the operation. Be especially careful when automatic restart is activated. To prevent injuries due to possibly uncontrolled restarting of the motors after power failure, deactivate the automatic restart in case of doubt. During repairs or maintenance work, make sure that the system can not be switched on again by others! The built-in frequency converters have capacitors that carry dangerous high voltage even after switching off the power supply. Therefore wait at least 5 minutes after switching off the mains voltage before working on the device. Care must be taken that no live parts are touched. Do not work on the controller,

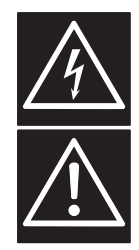

when mains voltage is applied. Earth the motors at the connections provided for this purpose. If the provisions of the regional energy suppliers require a residual current device, it must the on-site RCCB for frequency converter operation is an **all-current sensitive / selective RCD (RCD)** circuit breaker type: **B**, **B** + with rated current 300mA.

Make sure that the input voltage matches the voltage entered on the nameplate. All pump regulators are tested for dielectric strength and insulation resistance. Before the insulation measurement on the pump system, z. Eg during the inspection, the pump controller and the sensors must be disconnected!

#### The regulations of the electrical installation and the regional energy suppliers must be observed!

Environmental influences such as high temperatures, high humidity are to be avoided as well as dust, dirt and aggressive gases. The installation site should be well ventilated, not exposed to direct sunlight. Do not apply mains voltage to the sensor terminals or to the control terminals. Enter the operating signals Manual / 0 / Auto via the selector switch or via the control of the external contacts and not by switching on or off a mains or motor contactor. To ensure that your control system operates safely and reliably, all relevant safety regulations, such as: B. accident prevention regulations, regulations, VDE regulations, etc. are observed. Since these regulations are handled differently in the German-speaking countries, the user must observe the respective conditions applicable to him. The manufacturer can not exempt the user from the obligation to follow the latest safety regulations

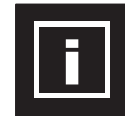

The technical data and descriptions in this manual have been prepared to the best of our knowledge and belief. However, product enhancements are ongoing, so the manufacturer reserves the right to make such changes without notice. The manufacturer can not be held liable for errors in the operating instructions. Warranty is provided within the Federal Republic of Germany and within the statutory warranty period and applies only to the product itself and not for any consequential damage or damage or cost incurred by the occurrence of a warranty claim to others. Plants or system parts arise. The operator must in any case ensure that a failure or defect of the product can not lead to further damage.

# 3. Pump controller

#### This pump controller works as limit switch fully automatically, depending on demand.

The speed of the pump (s) is infinitely variable with frequency converter operation. The actual value in the system is determined by means of a sensor. A PI controller adjusts the actual value to the set point. When operating with contactor or soft starter, the pump (s) are switched on and off as required. The pump controller can be parameterized and must be adapted to the respective operating conditions. The parameters are displayed in plain text.

Commissioning is menu-driven. During commissioning, some data must be entered to ensure smooth operation of the system. It should be done by a knowledgeable person.

#### Advantages of pump control

- almost constant control value
- Continuous adjustment of pump performance to changing operating conditions
- Energy saving in frequency converter operation
- no integrated memory required for frequency converter operation
- less mechanical wear of the pumps

#### Design of the pump regulation

- the pump (s) must be designed according to the plant / requirement
- the integrating memory must be properly sized and set correctly.
- The pump (s) must have hydraulic capacity (s) of 10 20% in order to be able to control.
- For submersible pumps, the minimum frequency must be limited to 30..35Hz (Hydrodynamic bearing) (See information from the manufacturer of the engine.
- For underwater pumps a power reduction of approx. 5..10% can be assumed

#### Use of GSM monitoring

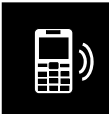

If you have installed a GSM modem (terminal), you can monitor the pump controller.

Depending on the technical design, different commands are available to you.

Make sure the antenna is well aligned for proper wireless network connection.

Make sure that the power supply is always active together with the pump regulator.

You need a registered SIM card. There are 3 users allowed as phonebook entry.

#### Installation and assembly of the controllers

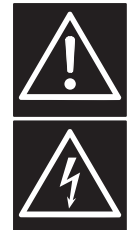

Environmental influences such as high temperatures, high humidity are to be avoided as well as dust, Dirt and aggressive gases. The installation site should be a well-ventilated place not exposed to direct sunlight.

Due to the heat convection, the frequency converter controller must have at least Cm15 cm away from side walls or other facilities.

The permissible temperature range of  $+5 \circ C$  to  $+30 \circ C$  must not be fallen below or exceeded. Do not install the frequency converter controller near heat radiating equipment

#### Assembly of the pump control

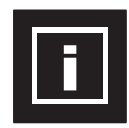

Depending on the design of the control, a metal wall cupboard or a metal cupboard is built. The wall cabinet has 4 holes for wall mounting the control cabinet. For sole mounting stud bolts are recommended on which the control cabinet is hung. Mounting dimensions: See manufacturer data sheet ... . The cupboard is delivered and set up with 200mm base.

Pay attention to a secure position and ensure good ventilation on site.

Mounting dimensions: See manufacturer data sheet ... .

#### Construction of a control system with integrated storage tank (expansion tank)

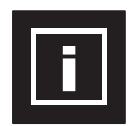

A back flow preventer with spring force is absolutely necessary and can be installed in the suction line in front of the pump or in the pressure line behind the pump! If the check valve is installed in the suction line, an expansion vessel must be installed on the pressure side. Otherwise, an expansion tank can be installed if necessary.

the system is operated with an expansion vessel, the expansion vessel must be pre-pressed in the unpressurised state. The prepress pressure must be checked regularly. The height of the prepress pressure is approx .: start pressure minus 0.50 bar

#### **Environmental conditions:**

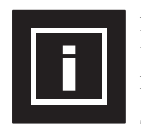

Ambient temperature: Humidity: Altitude: Vibration: Type of protection: Technical data:

#### **Construction of a pump system**

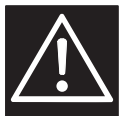

A back flow preventer is mandatory and can be placed in the suction line in front of the pump or in the Pressure line to be installed behind the pump! If the back flow preventer is installed in the suction line, an integrated storage tank is required. Otherwise install an expansion vessel as required.

+ 5 ° C - + 35 ° C

maximum 0.5g

see type plate

see type plate

0-95% non-condensing

1000m, 1% reduction / 100m

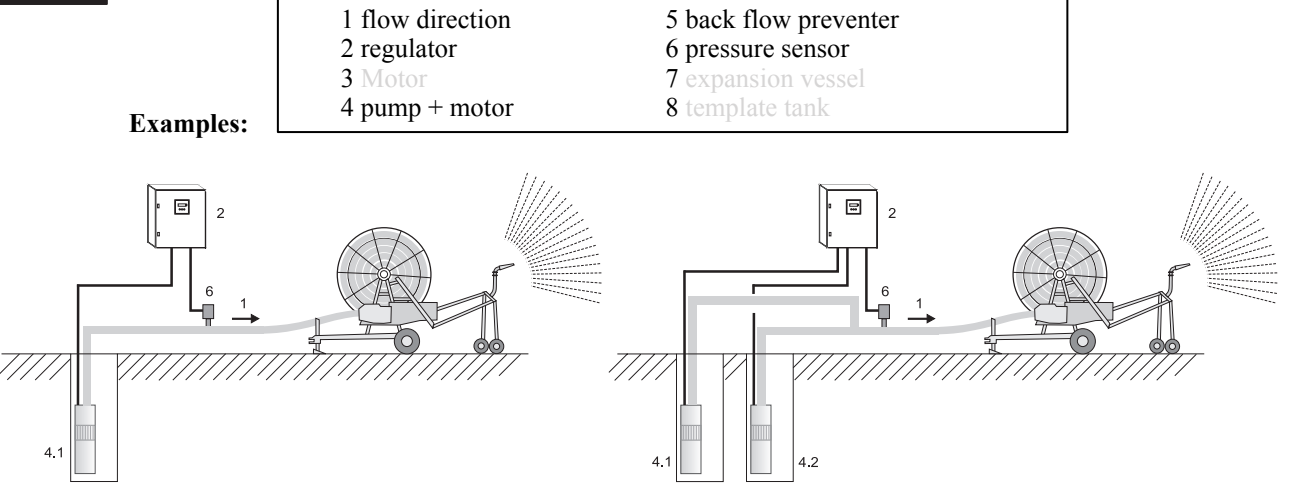

#### **Booster systems (DEA)**

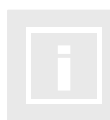

Booster systems are fully cased and wired pumping systems. With them, the installation effort is minimal - connection to the existing pipe network, mains voltage and commissioning. The controller is set at the factory for these systems.

These operating instructions refer only to the electrical control of the system, therefore, if necessary, consult the operating instructions of the pump (s).

# 4. Electrical connection of the controller

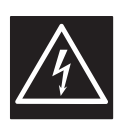

Make sure that the input voltage is on the nameplate registered voltage corresponds. Be sure to observe the supply voltage and terminal assignment! The installation, commissioning and maintenance of the drives may only be carried out by a person skilled in the art of pumping. Use shielded cable! Connect the shield to the earthing clamps in the control cabinet and to the pump!

For submersible motor pumps, connect the shield to ground potential near the pump. Do not apply mains voltage to the sensor or control terminals. Do not manipulate the sensor signal!

Do not connect other consumers to the 24V supply!

The used sensor 4..20mA, is connected to the respective terminals!

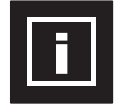

The respective pin assignment can be found in the wiring diagram. All pump regulators use 4..20mA sensors. The pin assignment can be found in the wiring diagram. If the motor cable is longer than 50 meters, it is recommended to install a motor choke / sine filter. Check the correct connection of the mains, sensor and control cables.

#### Set motor protection

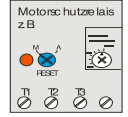

The pump controller has a monitoring function for the motor current. The motor rated current when frequency converter operation is set in the menu. For designs with soft starter or contactor, the rated motor current is set on the motor protection relay or on the soft starter. See the respective operating instructions which are always enclosed with the documents.

#### **Cable connection**

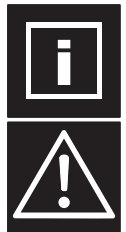

The cable to the motor, the sensor cable and the cables for the external contacts must be provided with shielded cable (80%) and connected to the shielding brackets according to the opposite principle. If EMC cable glands are used, they must be connected to the screen according to the manufacturer's instructions.

Only with proper installation of the screen, a trouble-free operation is guaranteed! Umbrellas and earth are two different connections. Never use the shield as a grounding!

connection example

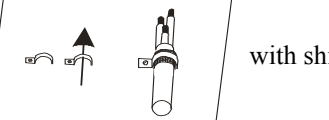

with shield bracket.

#### power connection

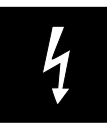

The pump regulators have a mains connection of 230 / 400V 50 / 60Hz or 230V 50 / 60Hz. See type plate of the pump regulator. Operating the controller with / without RCCB is of depending on the respective regulations. The protection takes place with fuses of characteristic C. The size of the fuse can be found on the rating plate of the pump regulator.

#### **Digital inputs pump controller**

Depending on the versions, different numbers of digital inputs are available. The digital inputs have their own potential with reference to "CO". It is used low voltage. When transferring signals from external systems, the potential must be disconnected via a relay contact. The digital inputs can be set as normally closed or normally open in the "Messages" menu and can be assigned different functions. Each function except "Reset" can only be assigned once. Functions see menu "Messages"

#### **Digital outputs pump controller**

Depending on the versions, different numbers of digital outputs are available. The digital outputs with orange terminals are floating relay outputs. The outputs may be charged with 24VDC-1A or 230VAC-1A.

For signal transmission on external systems with high power, the potential must be implemented via a relay. The digital outputs can be set as normally closed or normally open in the "Messages" menu and can be assigned different functions. Each function can only be assigned once. If the total power of the controller is greater than 5.4kW, output 98 / N is always blocked for the panel fan. Functions see menu "Messages"

#### Analog inputs (transducer)

Depending on the versions, different numbers of sensor inputs are available. The analog inputs have their own potential. The signal is always 4-20mA. Only passive sensors with 24VDC supply can be used. If active sensors are to be used, our converter "HO.xx" must be used. For long sensor lines or for signal transfer from external systems, the signal must be disconnected via a potential converter. Each function can only be assigned once. Functions see menu "Basic" + "Sensor"

#### motor connection

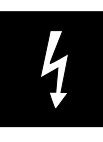

The motor must be connected according to the output voltage. See type plate of the pump regulator. Clamp the motor on star or triangle. See nameplate of the engine. The direction of rotation of the motor determines the frequency converter. Direction of rotation can be set in the "Motor" menu. For controls with soft starter or contactor, the direction of rotation must be adjusted by reconnecting. Depending on the design of the control, PTC thermistors can be connected.

Before switching on the mains voltage again check all connections for correctness!

# 5. First switch on - Initial setup

Example: double system

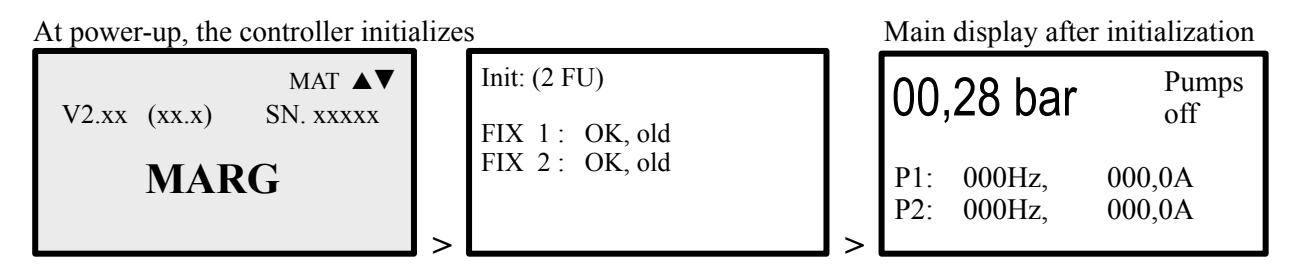

If the initialization goes wrong, there is an error message. With ER101 the frequency inverters can not be reached. Check the Modbus connection / mains voltage of the frequency inverter.

Main display error ER ....

| 00,28 bar  |            | MS -<br>MS - | P1<br>P2 |
|------------|------------|--------------|----------|
| P1:<br>P2: | ERR<br>ERR |              |          |

The system is now set to "AW" = active change. If the system setting is to be changed, this must be done in the base menu.

5.1 Switching on the system after changing the frequency inverter

Example: Double system with new INV 2

At power-up, the controller initializes

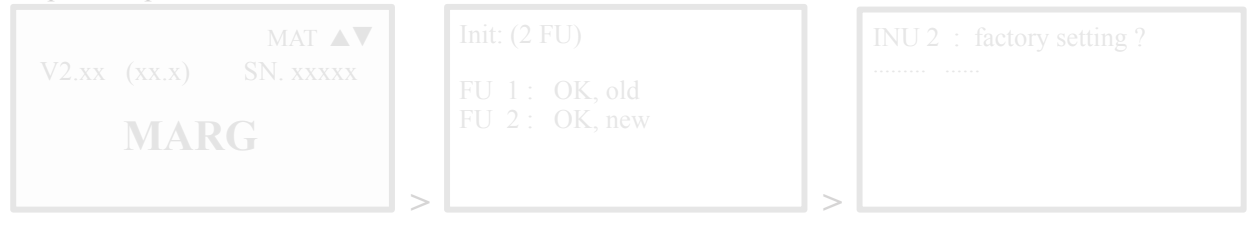

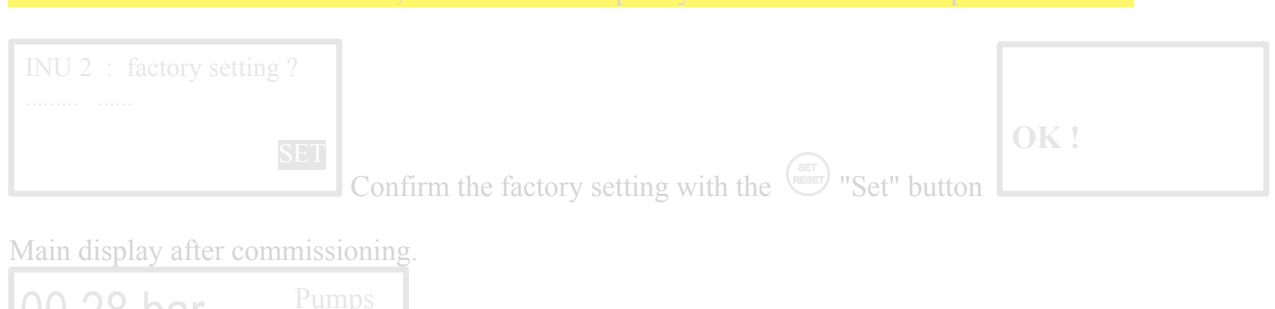

| 00, | Zo Dai |  |
|-----|--------|--|
|     |        |  |

# 6. panel Description

Control panel with four -line LCD display for parameters and operating data:

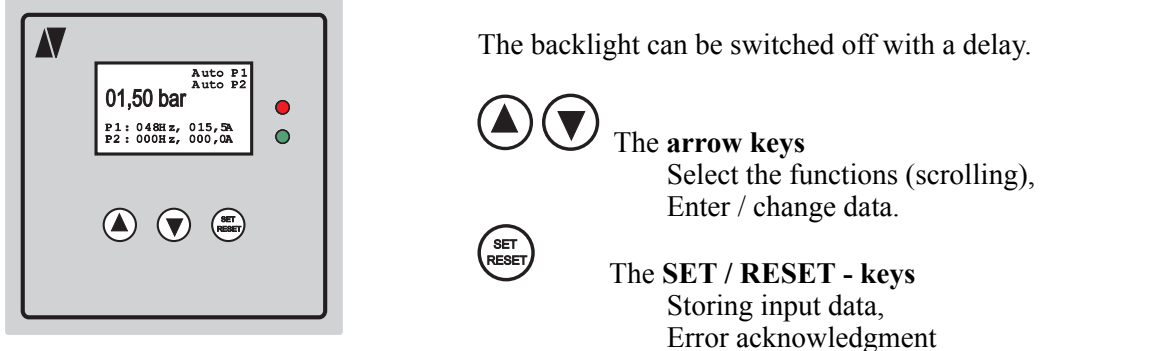

The red LED flashes when warning. The green LED flashes with inactive control Error acknowledgment The red LED will light up if a fault occurs.

The green LED is lit when the control is active.

# Display with different symbols and values

Active main display with "external" / "internal" setpoint specification status

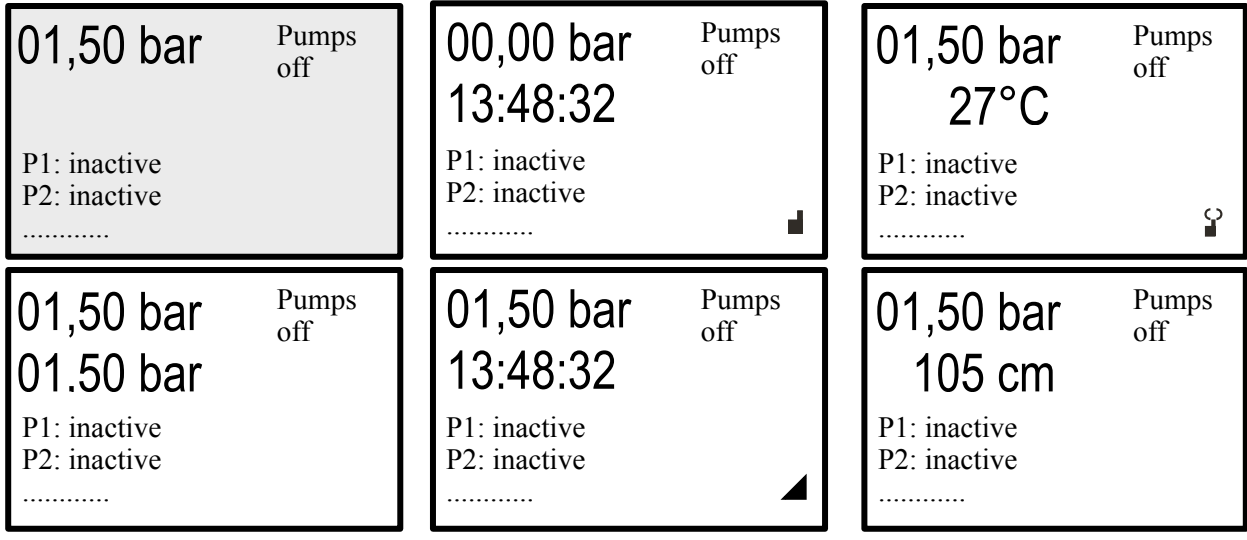

These icons are displayed depending on the function in the display.

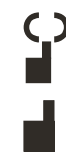

GSM is active: A mobile network connection exists

GSM is inactive: There is no mobile network connection.

In addition, the alarm lamp lights up and the display shows "no mains".

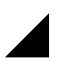

Analog set point: The set points are specified via the "Poti" input.

#### Select operating displays

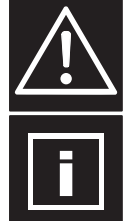

With the  $\blacktriangle$  arrow key, the next screen is displayed.

Pressing the same arrow key the next screen is displayed.

Use the  $\mathbf{\nabla}$  arrow key, the previous screen is displayed.

If the display is "hours of operation" is displayed and the  $\blacktriangle$  arrow key is pressed, so you get to the error memory.

From the fault memory of the SET / RESET button must be pressed to return to the initial display.

#### active message

Operating status: time, pressure, frequency, current P1 / P2, system temperature Pumps off Manual short-time operation (Hand) Manual short-time operation (Hand)

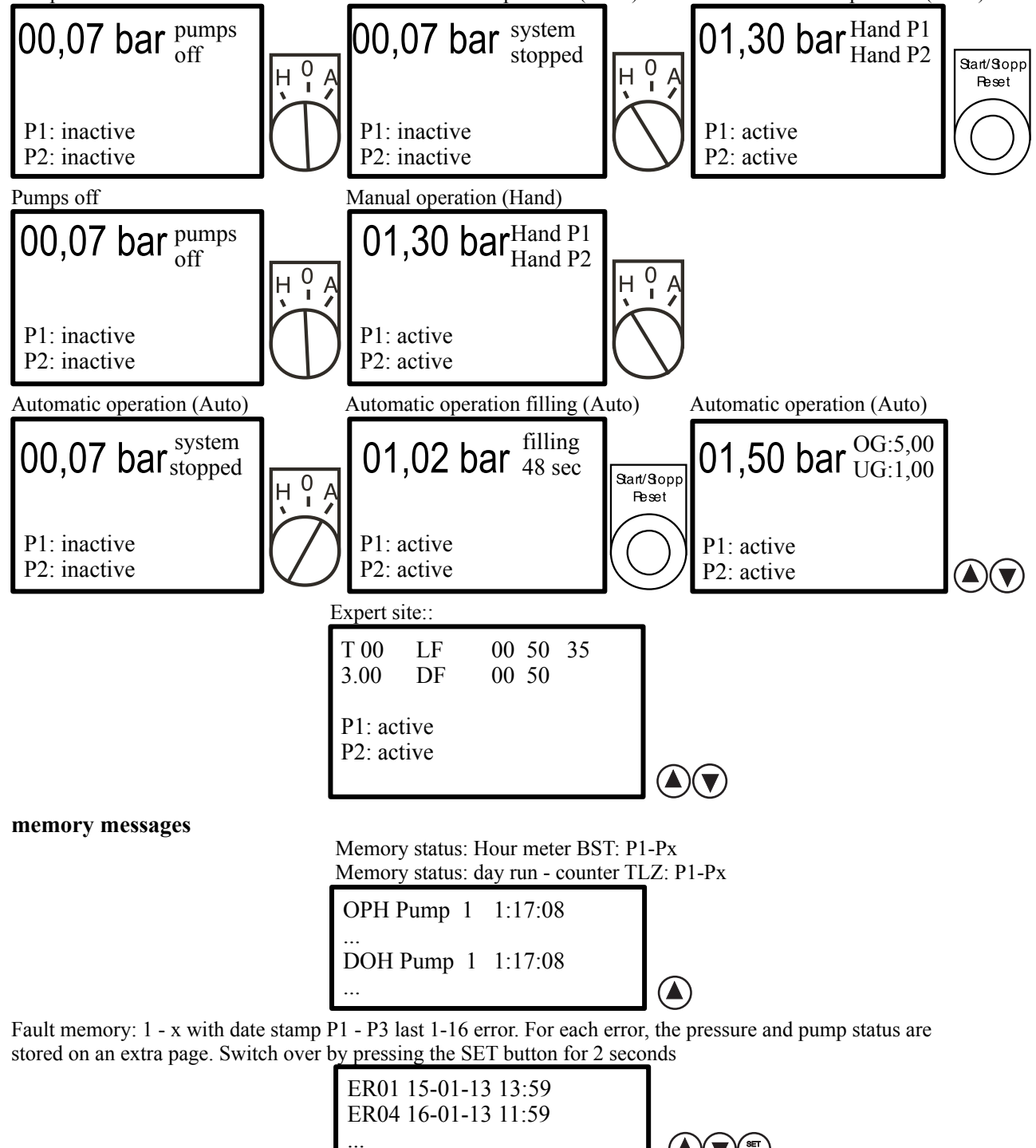

Between the displays operation can be changed with the arrow keys  $\blacktriangle$  and  $\triangledown$ .

#### **Information displays**

#### Pumps off

The MA controller is switched off. The message "Pump Off".

|              | pump<br>off |
|--------------|-------------|
| P1: inactive |             |

#### External off

The MA controller is connected via an external input. If the connection is open, the message "External Off" appears. The respective pump (s) are stopped. The red LED lights. The alarm relay is not activated.

external off P1: inactive

#### **External low water**

The MA controller is connected via an external input. If the connection is open, the message "low water" will appear. The respective pump (s) are stopped. The red LED lights. The alarm relay switches.

low water

P1: inactive

#### Fill in active

P1: active

If the "under-pressure" to be active, the MA-regulator is operated in fill mode until the pressure for the first time is balanced. The red LED lights. The alarm relay is not activated.

fill mode active

#### Safe Start is active

If the function "Safe Start" to be selected, the MAR controller is operated in fill mode. The master pump is active. The slave pump (s) is inactive. The red LED lights. The alarm relay is not activated.

Safety-Start P1: active

#### **Top pressure**

The current pressure is above the set upper pressure. The MA controller controls off to prevent a further rise in pressure. It appears the message "top pressure". The red LED lights. The alarm relay is not activated.

top pressure P1: inactive

#### Stopped plant

The MA-controller is connected via an external emergency stop. It appears the message "Stopped plant". The pump (s) are stopped. The red LED lights. The alarm relay switches. "Restart" via GSM or reset - function.

stopped plant P1: inactive

# 7. Clock, GSM, counter set

#### Set time / date:

Press SET / RESET button for 5 seconds at the operating display time / date. If the cursor is flashing, the time and date using the Arrow  $\blacktriangle$  button, arrow  $\blacktriangledown$  button and the SET / RESET button can be set. After confirming "OK", the change is adopted.

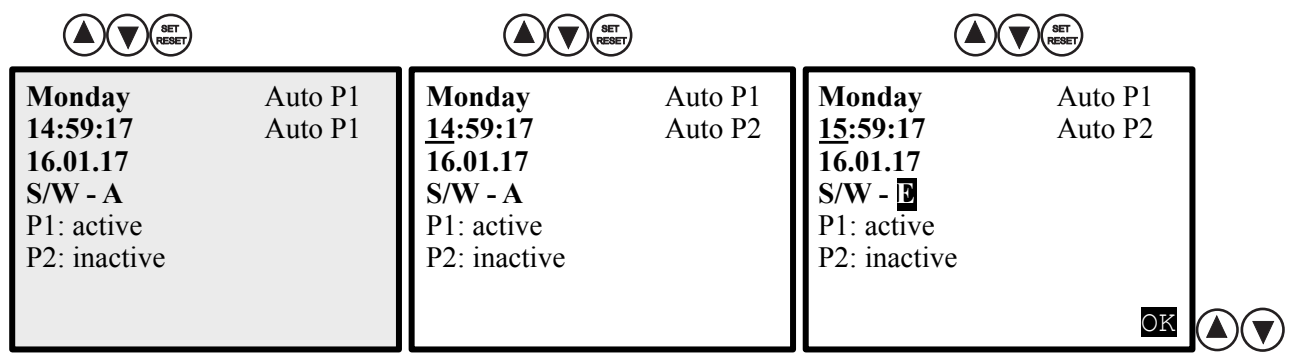

#### Set GSM users:

You can use the "Communication" menu, activate a GSM modem

and set in the phonebook, the system and the user and provide input or output.

On this page you can change the Contract, see the signal strength (0-30), to interrogate their accounts and each user (Be.x) "A" or turn "off". When the credit card contract is always at  $\notin$  99.99.

If the cursor is flashing, the value using the **arrow**  $\blacktriangle$  **button**, **arrow**  $\lor$  **button** and the **SET** / **RESET** button can be set. After confirming "OK", the change is adopted.

| contract : P S 20<br>credit : $15,25 \in$<br>Be.1 : E Be.2 : E<br>Be.3 : E | contract: P S 20<br>: 15,25€Be.1: $\underline{E}$ Be.3: $E$ | contract: P S 20<br>credit: 11,85€<br>Be.1Be.1: $\blacksquare$<br>Be.2: E<br>$\blacksquare$ Be.3: E $\boxdot$ |
|----------------------------------------------------------------------------|-------------------------------------------------------------|----------------------------------------------------------------------------------------------------|

#### **Set External Counter / Counter Delay:**

You can configure via the menu "Messages" inputs as counter

To put the meter on, press **SET / RESET button** for 5 seconds when displaying water meter. If the cursor is flashing, the value using the **arrow**  $\blacktriangle$  **button**, **arrow**  $\blacktriangledown$  **button** and the **SET / RESET button** can be set. After confirming "OK", the change is adopted.

| (A) (BET)<br>RESET)    |                             |                        |
|------------------------|-----------------------------|------------------------|
| Water counter:         | Water counter:              | Water counter:         |
| Z1 / 1000l : 154 sqm   | Z1 / <u>10001</u> : 154 sqm | Z1 / 10001 : 154 sqm   |
| Z2 / 100 l : 100.0 sqm | Z2 / 100 1 : 100.0 sqm      | Z2 / 100 1 : 100.0 sqm |
| Counter Delay : 5s     | Counter Delay : 5s          | Counter Delay : 5s OK  |

#### **Reset the counter:**

To reset the counters to "0", the following procedure:

Go to the page "water meter" and hold the SET / RESET button for about 10sec. pressed!

Between the displays operation can be changed with the arrow keys  $\blacktriangle$  and  $\blacktriangledown$ .

# 8. Menu operating

### Set values

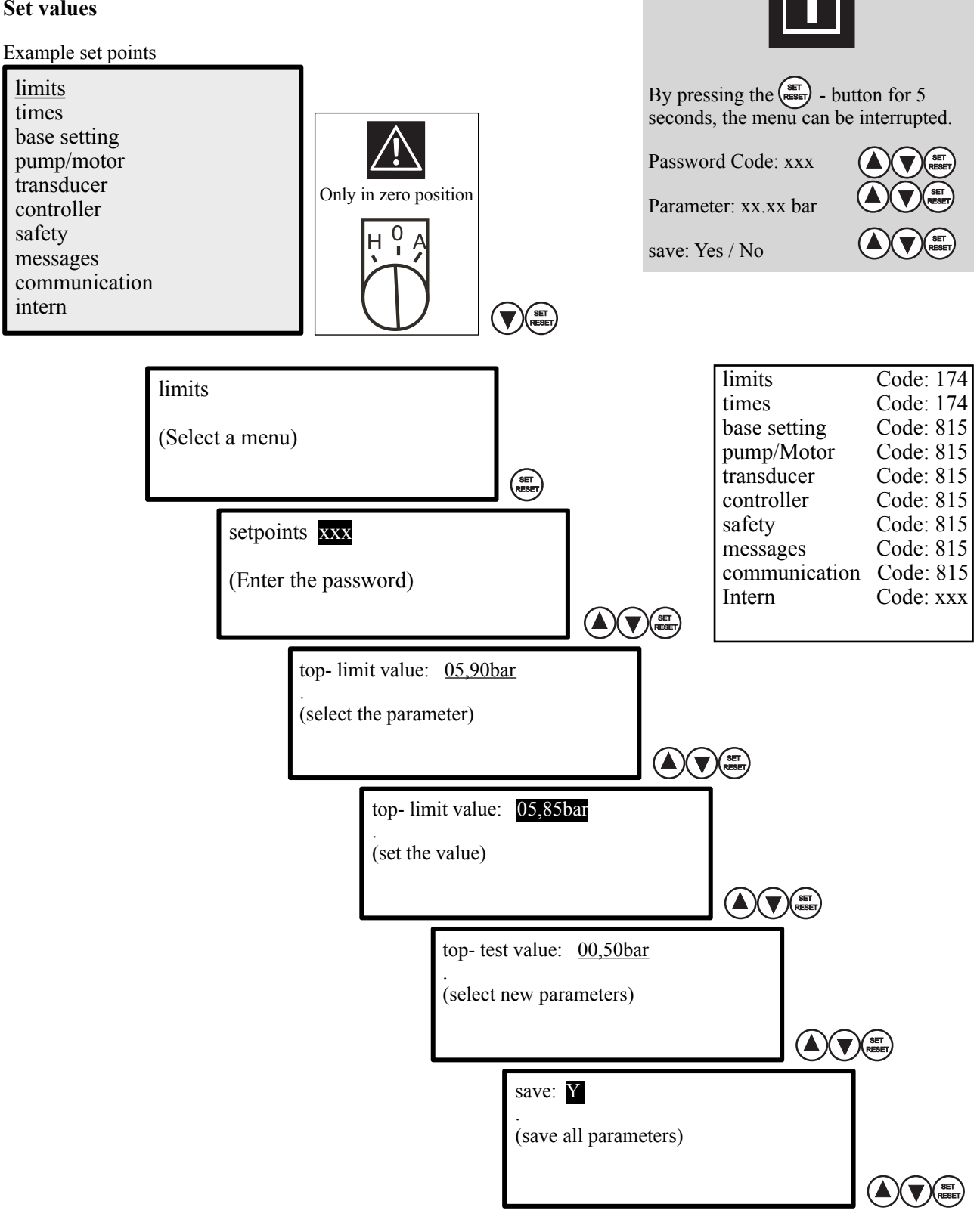

Operation of the menus is the same for everyone. When saving the values, the system queries whether the values for P1, P2, ... or stored for all pumps.

## 9. Adjust limits

limits

| top- limit value<br>top- test value<br>low- limit value<br>low- test value<br>limit delay<br>bridge time | : <u>08,00bar</u><br>: 00,50bar<br>: 03,00bar<br>: 00,50bar<br>: 10s<br>: 10Min |                                                                                                    |
|----------------------------------------------------------------------------------------------------|---------------------------------------------------------------------------------|----------------------------------------------------------------------------------------------------|
| top- limit value<br>top- test value<br>low- limit value<br>low- test value                               | : <u>08,00bar</u><br>: 00,50bar<br>: 03,00bar<br>: 00,50bar                     | top- limit value<br>top- test value<br>Shutoff value<br>Switch on value<br>low- limit value<br>low- test value |
| limit delay                                                                                              | : 10s                                                                           | limit delay                                                                                                    |

# Password Code: xxx Parameter: xxx.xx save: Yes / No

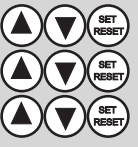

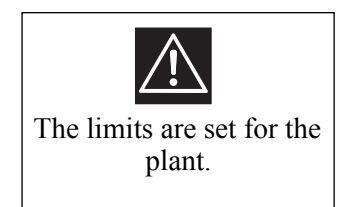

#### Adjust limit switch set points

#### 1 limit with 1 pump 1 limit with 2 pumps 2 limit with 2 pumps top-limit value : 08,00bar top-limit value : 08,00bar top- limit value : 08.00bar top- test value : 00.50bar top- test value : 00.50bar top- test value : 00.50bar low-limit value : 03.00bar Shutoff value · 06 00bar low-limit value : 03,00bar low-test value : 00,50bar Switch on value : 03.00bar low-test value : 00,50bar low-limit value : 02.00bar low- test value : 00.50bar limit delay : 10s limit delay : 10s limit delay : 10s bridge time : 10Min bridge time : 10Min bridge time : 10Min

: 08,00bar

: 03,00bar

: 02,00bar

: 00,50bar

: 10s

: 10Min

00,50bar 06,00bar

Explanation of parameters:

Enter the top- limit switch-off pressure with which the system should stop. top- limit value :05,00bar - 0,01bar - 99,99bar

Enter the top- test pressure with which the system should switch off when the pressure rises. **top- test value (+)** :00,50bar - 0,01bar - 09,99bar

Enter the low- limit switch-off pressure with which the system should stop. low- limit value :05,00bar - 0,01bar - 99,99bar

Enter the low- test pressure with which the system should switch off when pressure drops. low- test value (-) :00,50bar - 0,01bar - 09,99bar

Attention! If the limit value function is active, the controller must be restarted after each shutdown by the "limits", with the external command. In irrigation systems, this function prevents the pump from "dead running" after the end of irrigation.

Monitoring for pipe breakage or lack of pressure is active after the bridge time has elapsed. The pressure limit for the water shortage is calculated from the upper limit pressure in%.

Enter the limit delay until the system should go to "Stop". limit delay :10s - 9s - 199s

Enter the bridge time until pressure monitoring becomes active. At the end of the bridge time, the pressure is measured and the dynamic limits for upper limit and lower limit are set. If the test value (e) is set to "0", the set limit value (e) is active.

bridge time :10Min - 1Min - 99Min

### 10. adjust times

#### times reduction :000% reduction time on : 20:00h reduction time off :23:00h test time : 10:00h : 99s duration Test interval : 0 days timer Function : A expiration time : 10 Min \*weekdays : S F \*time 1 on : 10:00h \*time 1 off : 14:00h

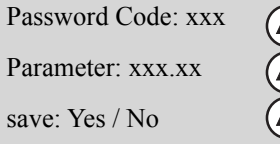

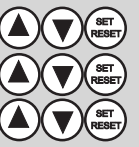

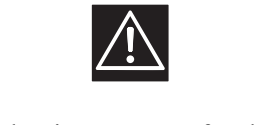

The times are set for the plant.

Explanation of parameters:

If necessary, select the pressure reduction for the pump on time. This function gives you the possibility to reduce the energy consumption of the pump.

| reduction          | :0       | - 0 - 100 % / 0=of |
|--------------------|----------|--------------------|
| reduction time on  | :xx:xx h | - 00:00 - 23:59 h  |
| reduction time off | :xx:xx h | - 00:00 - 23:59 h  |

Select the test run (e.g., fire extinguishing) for the pump. This feature gives you the option of running the pump once a day at hand frequency in 24 hours. This function can prevent the pump from seizing.

| test time  | :10:00h | - 00:00 - 23:59 h                |
|------------|---------|----------------------------------|
| duration   | :20s    | - 0 - 999s with manual frequency |
| T.Interval | :0 days | -0 - 30  days (0  days = Off)    |

If necessary, select the timer function T or N. This function gives you the opportunity to operate the system for a short time or with an after-run. **Timer function** : A - (A) Off. timer without function

| : A | - (A) Off, timer without function                                |
|-----|------------------------------------------------------------------|
| : T | - the expiration time is active when the system is started.      |
| : N | - the expiry time is active as soon as the system is started and |
|     | goes into "standby" mode (follow-up time).                       |

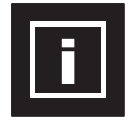

With an additional button "Set timer", which is activated via a digital input "TIS", the set time can be counted up. Example: Expiry time T = 10min. Press the button briefly: new time: 20min. By holding down the key for a longer time, the timer value is reset to the basic setting, e.g. 10min. set back. The set time is only ever active once.

Thereafter, the expiry time set in the menu is always active again.

| expiration time | : 10 Min |
|-----------------|----------|
|-----------------|----------|

If necessary, select the timer function E. This function allows you to control the system in time with day of the week and two times

| timer Function | : E      | - (E) On, facility works with weekday, time 1 + time 2                                                                                                    |
|----------------|----------|----------------------------------------------------------------------------------------------------|
| weekdays       | : S F _  | - S M T W T F S, adjustable,<br>Sunday, Monday, Tuesday, Wednesday,<br>Thursday, Friday, Saturday.<br>with the <b>arrow ▲</b> - <b>button</b> , <b>arrow ▼</b> - <b>Taste</b> adjustable. |
| time 1 on      | : 10:00h | - 00:00h -23:59h , adjustable                                                                                                    |
| time 1 off     | : 14:00h | - 00:00h -23:59h , adjustable                                                                                                    |

# 11. Base Setting

| Base Setting             |                                                                     |                                               |                   | Password Code: xxx                  |                   |
|--------------------------|---------------------------------------------------------------------|-----------------------------------------------|-------------------|-------------------------------------|-------------------|
| number INV<br>number FIX | $\begin{array}{c} \vdots & \underline{1} \\ \vdots & 0 \end{array}$ |                                               |                   | Parameter: xxx.xx<br>save: Yes / No |                   |
| INV 1<br>INV 2           | : AW<br>: —                                                         | Only in zero position $H \stackrel{0}{\to} A$ | 'n                |                                     |                   |
| setpoints                | : 1                                                                 |                                               |                   |                                     |                   |
| operating mode           | : GW                                                                |                                               |                   |                                     |                   |
| 2x FIX                   |                                                                     | 1xFIX                                         | _                 | 2xFIX + set points 2                |                   |
| number INV<br>number FIX | : 0<br>: <u>2</u>                                                   | number INV<br>number FIX                      | : 0<br>: <u>1</u> | number INV<br>number FIX            | : 0<br>: <u>2</u> |
| FIX 1<br>FIX 2           | : AW<br>: AW                                                        | INV 1<br>FIX 1                                | : AF<br>: —       | INV 1<br>FU 2                       | : AF<br>: AF      |
| setpoints operating mode | : 1<br>: GW                                                         | setpoints operating mode                      | : 1<br>: GW       | setpoints<br>operating mode         | : 2<br>: GW       |

#### Explanation of parameters:

Enter the number of frequency converter (INV) pumps. **number INV** :1 -1 - 2

# Enter the number of direct (contactor / softstarter) (FIX) pumps. **number FIX** :0 - 0 - 2

Enter the function of the respective frequency converter pump. INV x :AW - AW ......

Meaning of the abbreviation:

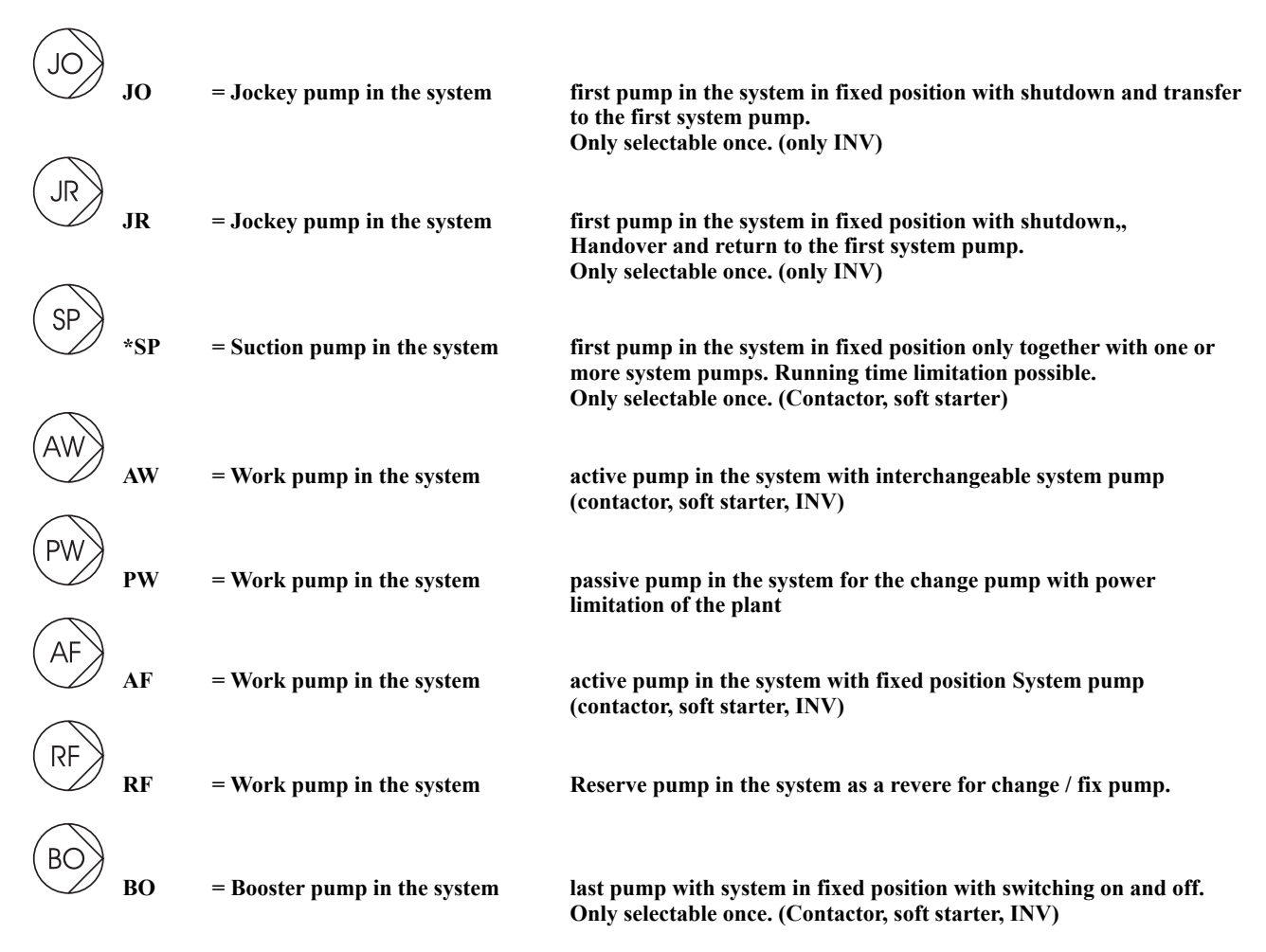

Enter the number of the set-points, at which the system is to operate. **Number of set-points** :1/2/3/5 -1 =one set point, 2 =two set points, 3 =set points 1x jockey + 2x AW

#### Depending on the version, not all operating modes can be set.

Select the operating mode of the system. operating mode :GW

- GW ....

| DR | = | Pressure               | The system works as a pressure regulator / pressure switch (bar)                                                          |
|----|---|------------------------|----------------------------------------------------------------------------------------------------|
| DF | = | Pressure + fire mode   | The system works as a pressure regulator / pressure switch (bar) with the special function fire extinguishing (only MARH) |
| DG | = | Pressure + Limit       | The system works as a pressure regulator / pressure switch<br>with restart interlock (bar)                                |
| DD | = | differential pressure  | The system works as a differential pressure controller with two sensors (bar)                                             |
| TH | = | Heating                | The system works as a temperature controller / temperature switch (°C)                                                    |
| TK | = | Cooling                | The system works as a temperature controller / temperature switch (°C)                                                    |
| TD | = | Difference temperature | The system works as a differential temperature controller with two sensors (°C)                                           |
| NF | - | Level filling          | The system works as a level controller / level switch (cm)                                                                |
| NL | = | Level empty            | The system works as a level controller / level switch (cm)                                                                |
| VR | = | Vacuum                 | The system works as a vacuum regulator (mbar)                                                                             |
| VD | = | Difference vacuum      | The system works as differential vacuum regulator (mbar)                                                                  |
| ME | = | Volume                 | The system works as a flow regulator (I/min)                                                                              |
| ST | = | Flow                   | The system works as a flow controller (%)                                                                                 |
| GW | = | Limit control          | The system operates as a limit value Control with / without adjustable speed with restart interlock (Hz) (rpm)            |
| FU | = | frequency inverter     | The system works as a motor controller with fixed or adjustable speed with external release (Hz) (rpm)                    |

If required, switch on the limit value function for irrigation systems.

If the limit value function is active, the system switches off and must be restarted with the external command.

#### 12. Set electric pump / electric motor unavailable !

# 12. Adjustment of transducer

Transducer

| Password Code: xxx         |   |
|----------------------------|---|
| Parameter: xxx.xx          | Ì |
| save <sup>.</sup> Yes / No | Ó |

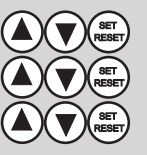

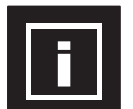

The set points change after sensor range change !

S1= Sensor 1,

Main sensor function: This function is determined by the basic setting of the system.

#### Main sensor pressure 16 bar

| Main sensor        | : <u>S1</u> |
|--------------------|-------------|
| Sensor range       | : 16,00bar  |
| Main sensor offset | : 0         |

#### Main sensor z.B.: S3 pressure 16 bar Offset 1 bar

| Main sensor        | : <b>S</b> 1 |
|--------------------|--------------|
| Sensor range       | : 02,50bar   |
| Main sensor offset | : 01,00bar   |
|                    |              |

# Main sensor z.B: S1 pressure 10 bar

- Main sensor Sensor range Main sensor offset
- : <u>S1</u> : 10,00bar :0

#### Main sensor z.B: S3 pressure 10 bar

- Main sensor Sensor range Main sensor offset
- : S1 : 10,00bar : 0

Explanation of parameters:

| Enter the sensor input for the main sensor. Main sensor can be any existing sensor. |                                |                                                             |  |  |
|-------------------------------------------------------------------------------------|--------------------------------|-------------------------------------------------------------|--|--|
| Main sensor                                                                         | : S1                           | - S1 - S2 - S3 (function of the main sensor: basic setting) |  |  |
| Set the sensor measuring range. Data Sensor range                                   | : See nameplate sens<br>:16,00 | sor.<br>- 0,00 - 99,99                                      |  |  |
| Enter the offset from the sensor.<br>Main sensor Offset                             | :00,00                         | - 0,00 - 99,99                                              |  |  |

# 14. adjust controller

#### controller

| PID P gain             | : | 0,50   |
|------------------------|---|--------|
| PID-I time             | : | 0,50s  |
| control ramp           | : | 1,0s   |
| Actual value tolerance | : | 01%    |
| set point adjustment   | : | 1,00   |
| testing phase          | : | 050%   |
| switch-off delay       | : | 02s    |
| switch-on delay        | : | 01s    |
| switchover time        | : | 5s     |
| pump changeover time   | : | 300Min |
| Standby                | : | Е      |
| top value              | : | 15%    |
| top value time         | : | 20s    |
| switch-off frequency   | : | G      |
| load factor            | : | 050%   |
| speed factor           | : | 050%   |
| switch-off frequency   | : | 035Hz  |

Password Code: xxx

Parameter: xxx.xx

save: Yes / No

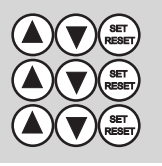

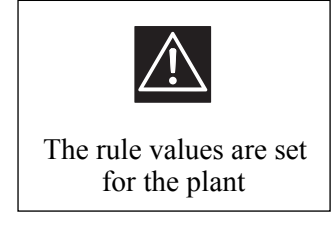

Explanation of parameters:

| Enter the PID P gain of pressure contro<br><b>PID P gain</b><br>Enter the integration time of the PID co<br><b>PID-I time</b> | bl. Ensures the rap<br>:0,50<br>ontroller. Ensures<br>:0,50s | id adjustment of the pump to the desired value.<br>- 0,01 - 9,99<br>the rapid adjustment of the pump to the desired value.<br>- 0,1s - 9,99s |
|----------------------------------------------------------------------------------------------------|--------------------------------------------------------------|----------------------------------------------------------------------------------------------------|
| Enter the control ramp of pressure control ramp                                                                               | trol. The regulation :1,0s                                   | n changes the ramp adjustment of the pump.<br>- 0,1s - 99,99s                                                                                |
| Enter the setpoint tolerance for zero an <b>Actual value tolerance</b>                                                        | nounts shutdown.<br>:01% - 0                                 | 0% - 10%                                                                                                    |
| Enter the set-point adjustment, in whic<br>Small 1 = target pressure drop; Larger<br>set point adjustment                     | h the target pressu<br>1 = target pressure<br>:1,0           | re should be adjusted to the pipe.<br>e increase.<br>- 0,2 - 2,0 / 1,0=Aus                                                                   |
| Enter the Testing phase for the null set <b>testing phase</b>                                                                 | s a shutdown. Rec<br>:20%                                    | ommendation: 20%. See also "zero flow cutoff"<br>- 1% - 99% = 0,1- 0,99bar absolute                                                          |
| Enter the time delay for the zero quant switch-off delay                                                                      | ities shutdown.<br>:2s                                       | - 1s - 99s                                                                                                    |
| Enter the time delay for the zero quant<br>switch-on delay<br>Enter the changeover time for the gent<br>switchover time       | ities shutdown.<br>:1s<br>le pump change a<br>:5s            | - 1s - 99s<br>- 1s - 19s                                                                                                    |
| Enter the operating time until the pump <b>pump changeover time</b>                                                           | change.<br>:300Min - 1Min                                    | - 999Min                                                                                                    |
| Enter the standby function. (Stop when <b>Standby</b>                                                                         | the controller is t<br>:E                                    | palancing or basic speed)<br>- E(on) / A(off)                                                                                                |
| The electronic protection monitoring for top value top value time                                                             | or dry running. Sp<br>:25%<br>:20s                           | ecial function in target guardian.<br>- 0% - 50% (0% = off)<br>- 1% - 99%                                                                    |
| Set the cutoff frequency to global (sam switch-off frequency                                                                  | e for all pumps) o<br>:G                                     | r to local (for all pumps individually)<br>- (G) global / (L) local                                                                          |
| Enter the load factor for the null sets sl<br>load factor (global)                                                            | nutdown. Recomm<br>:50                                       | endation: 50%. See also "zero flow cutoff"<br>- 1% - 99% from Inverter                                                                       |
| Enter the speed factor for the null sets <b>speed factor (global)</b>                                                         | shutdown. Recom<br>:50                                       | mendation: 50%. See also "zero flow cutoff"<br>- 1% - 99% from Inverter                                                                      |
| Enter the cutoff frequency for the zero <b>switch-off frequency (global)</b>                                                  | quantities shutdov<br>:35Hz                                  | vn.<br>- 1Hz - 200Hz                                                                                                    |

# 15. Setting the safety

| Safety only with the main | transaucer |
|---------------------------|------------|
| Sensor limit              | : 95%      |
| Limit delay off           | : 30s      |
| Auto Reset                | : A        |
| Safe Start                | : 0Min     |
| Safe frequency            | : 35Hz     |
| dry run                   | : A        |
| dry delay off             | : 010s     |
| low water                 | : A        |
| water delay off           | : 010s     |
| water delay on            | : 003s     |
| flow shortage             | : A        |
| flow delay off            | : 180s     |
| maximum detector          | : O        |
| maximum delay             | : 180s     |
| pressure monitor          | : K        |
| pressure monitor          | : 50%      |
| pressure delay off        | : 180s     |
| submersible pump guard    | : A        |
| Guard frequency           | : 30Hz     |
| Guard time                | : 30s      |
| leakage control           | : 0        |
| Runtime control           | : 0Min     |

| Safety only with the main transduce | er |
|-------------------------------------|----|
|-------------------------------------|----|

#### Password Code: xxx

Parameter: xxx.xx

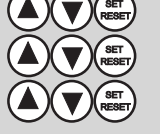

save: Yes / No

| _                 | off               | No function                                                               |
|-------------------|-------------------|---------------------------------------------------------------------------|
| ) =               | regulate          | only for automatic / top value function                                   |
| ressu             | re monitor main : | sensor                                                                    |
| <b>\</b> =<br>7 - | off               | No function<br>only active in automatic mode                              |
| =                 | always            | active with automatic and manual                                          |
| Κ=                | Complete          | with automatic and manual active plus electronic dry run (<0.5bar in 30s) |
|                   |                   |                                                                           |
|                   |                   |                                                                           |

#### Explanation of parameters:

Enter the sensor limit value for the MA controller as well as the delay time at which the system is to switch off. Sensor limit value monitoring is always active. Sensor limit :95% - 1% - 99% 100% = protection > 20mA off Limit delay off :30s - 1s - 99s

Select the reset function for the MA-regulator. This feature gives you the option at fault automatically to let 3 times in 20 minutes, start up again. Note: The system restarts automatically! **Auto Reset** :A - A(off) / E(on) / 3x in 20 Min

If necessary, select the security start for the MA-regulator. If the Safe Start is selected, the pipe is after turning on the power or after a power failure, slowly and gently to fill. The Safe Start mode, only one pump operates at fixed speed for the time set. The next pump (s) is (are) stopped.

| This function should | be set by an expert, | or after consultation with the manufacture |
|----------------------|----------------------|--------------------------------------------|
| Safe Start           | :0                   | -0 - 99 Min $0$ Min $=$ off                |
| Safe frequency       | :35                  | - 0 -200Hz                                 |

If necessary, select the dry run protection, in which the system will shut down when running dry. If the pressure / level below or the corresponding digital input is operated, shut down due to "dry run". If "Always" is selected, the dry run is also active in manual mode. No automatic restart after dry run! - A(off) / E(on) - 1s - 999s dry run :A dry delay off :10s

| necessary, select the low water protection, in which the system will shut down if the water shortage. |                                                     |                                                                                                    |          |
|----------------------------------------------------------------------------------------------------|-----------------------------------------------------|----------------------------------------------------------------------------------------------------|----------|
| If the pressure / level below                                                                         | v or the corresponding di                           | gital input is operated, shut down due to "low water". If "Always" is sele                                              | ected,   |
| the water shortage is also a                                                                          | ctive in manual mode. A                             | itomatic restart after water shortage.                                                                                  | -        |
| low water                                                                                             | :А                                                  | - A(off) / E(on)                                                                                                    |          |
| low delay off                                                                                         | :10s                                                | - 1s - 999s                                                                                                    |          |
| low delay on                                                                                          | :10s                                                | - 1s - 999s                                                                                                    |          |
| If the flow falls below or op<br>flow shortage is also active                                         | perated the correspondin<br>in manual operation. No | g digital input is switched off due to "lack of fluid". If "Always" is select<br>automatic restart after flow shortage! | ted, the |
| flow shortage                                                                                         | Ā                                                   | - A(off) / E(on)                                                                                                    |          |
| flow delay                                                                                            | :180s                                               | - 1s - 999s                                                                                                    |          |
| If necessary, select the max                                                                          | imum detector function.                             | The maximum detector is only active in "Auto" mode!                                                                     |          |
| maximum detector                                                                                      | : O                                                 | - A / S / W / O                                                                                                    |          |

| maximum delay | : 180s | - 1s - 999s |
|---------------|--------|-------------|
|               |        |             |

A = off; the maximum detector is out of order No Text O = top value; when the upper value is reached, the system is immediately de-regulated. Text "top value"

Enter the% value of the pressure monitoring, in which the system will shut down if the pressure deficiency. The% value refers to the set pressure value. Example: 50% of 4.0 bar. The under-pressure is from <2.0 bar active and switches to 3 minutes delay the pump. If "0%" is set, the under-pressure monitoring is disabled.

In addition, the electronic protection against dry running, in which the system will shut down if the dry run, are elected to do so. If the pressure of at least 0.5 bar is not reached after 30 seconds, it will shut down due to "dry run".

| The dry run is also active in manual | al mode. No | o automatic restart after a under-pressure / dry run ! |
|--------------------------------------|-------------|--------------------------------------------------------|
| pressure monitor                     | :K          | - A(off) / E(On) / I(always) / K(Complete)             |

| pressure monitor | :50%  | - 0% - 100% 0% = off |
|------------------|-------|----------------------|
| pressure delay   | :180s | - 1s - 999s delay    |

A = off low- pressure has no function

E = on low- pressure is active in automatic

I = always low- pressure is active in automatic and manual

K = Complete low- pressure is in automatic and manual active plus electronic dry run (<0.5 bar in 30s)

The submersible pump guard ensures the safe shutdown of the pump at low speed. The function is important to protect submersible motors. Turn the U-pump guard with a submersible pump operation.

| submersible pump guard | :А    | - A (off)/ E (On) |
|------------------------|-------|-------------------|
| Guard frequency        | :25Hz | - 25Hz - 200Hz    |
| Guard time             | :99s  | - 9s - 99s        |

The leakage control ensures the safe shutdown of the pump at to higher switching frequency. The function is important for example,To protect submersible pumps from overheating. The switching frequency refers to one hour..leakage control:0- 0-99 per hour

Ensures the safe shutdown of the pump if running too long time. The function is important for example, To protect the pump against leakage.

| select the type of the functime control. |    |                     |
|------------------------------------------|----|---------------------|
| Runtime control                          | :0 | - 0-999 Min / 0=off |

# 16. adjust messages

messages

| IN01-CO-04  | : EAS |
|-------------|-------|
| IN02-CO-05  | : WMS |
| OUT1- 90-91 | : ALS |
| OUT2- 98-N  | : VRS |
| INV1- 01-02 | : FAS |
| INV2- 11-12 | : FAS |

Explanation of parameters:

# **Digital inputs 1-2:** (4, 5)

The digital inputs are adjustable.

| external inputs | XXX        | - no function                                                                  |
|-----------------|------------|--------------------------------------------------------------------------------|
| external inputs | :SOS /SOO  | - set point 1+2                                                                |
| external inputs | :Z1S /Z2S  | - counter 1/ counter 2                                                         |
| external inputs | :WMS /WMO  | - low water                                                                    |
| external inputs | :TRS /TRO  | - dry run                                                                      |
| external inputs | :EAS /EAO  | - External on / off                                                            |
| external inputs | :RSS /RSO  | - Reset                                                                        |
| external inputs | :ESS /ESO  | - Extern Störung (also SMS)                                                    |
| external inputs | :FXS /FXO  | - Extern Fix frequency Global                                                  |
| external inputs | :HRS /HRO  | - Hunter Relay (irrigation)                                                    |
| external inputs | :SIS /SIO  | - Main fuse failed                                                             |
| external inputs | :MSS /MSO  | - external motor protection (not INV)                                          |
| external inputs | :SMS /SMO  | - low shortage                                                                 |
| external inputs | :AKS /AKO  | - Battery operation (closer)                                                   |
| external inputs | :SUS / SUO | - Switching main sensor / secondary sensor by Different or Redundant operation |
| external inputs | :TIS       | - Timer set (limit Function)                                                   |
| external inputs | :STS       | - Start Pulse Funktion (limit Function)                                        |
| external inputs | :SRS       | - Start/Stop/Reset (limit Function)                                            |
| external inputs | :SDS       | - Start/Stop switch Funktion (limit Function)                                  |
| external inputs | :SPS       | - Start/Stop Pulse Funktion limit Function)                                    |
| external inputs | :THS       | - Thermostat for Bypass (fire mode)                                            |
| external inputs | :HNS       | - Hand refilling, output NSS                                                   |
| external inputs | :ANS       | - Auto refilling, output NSS                                                   |
| external inputs | :HPS       | - Hand pumping out, output APS                                                 |
| external inputs | :APS       | - Auto pumping out, output APS                                                 |
|                 |            |                                                                                |
| external inputs | :NAO       | - Emergency stop, shutdown without restart, no SMS reset possible.             |
| external inputs | :P1EP      | - Extern Ein/Aus pump 1(intern)                                                |
| external inputs | :PIWP      | - Extern Wassermangel pump 1 (intern)                                          |

Password Code: xxx

Parameter: xxx.xx

save: Yes / No

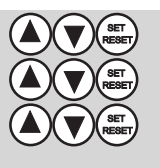

The digital outputs are adjustable.

| external outputs                                         | :XXX                 | - no function                                                                                                    |
|----------------------------------------------------------|----------------------|----------------------------------------------------------------------------------------------------|
| external outputs                                         | :ALO / ALS           | - Global Alarm                                                                                                    |
| external outputs                                         | :WMS / WMO           | - Wassermangel                                                                                                    |
| external outputs                                         | :TRS / TRO           | - dry run                                                                                                    |
| external outputs                                         | :DWS / DWO           | - low water Warning (only Auto)                                                                                                    |
| external outputs                                         | :DMS / DMO           | - low water                                                                                                    |
| external outputs                                         | :DIS / DIO           | - low water Warning (Hand + Auto)                                                                                                    |
| external outputs                                         | :SMS / SMO           | - flow shortage                                                                                                    |
| external outputs                                         | :BES / BEO           | - operating signal global                                                                                                    |
| external outputs                                         | :ODS / ODO           | - maximum value (top value) active                                                                                                    |
| external outputs                                         | :ONS / ONO           | - maximum value (top value) Warning                                                                                                    |
| external outputs                                         | :PAS / PAO           | - Pumps off                                                                                                    |
| external outputs                                         | :BRS / BRO           | - Ready signal global                                                                                                    |
| external outputs                                         | :SES / SEO           | - Sensorfehler                                                                                                    |
| external outputs                                         | :HUS / HUO           | - Alarm horn; Switch off with reset possible                                                                                                    |
| external outputs                                         | :AKS / AKO           | - Battery operation (SMS)                                                                                                    |
| * external outputs                                       | :BWS / BWO           | - Ready signal global + "Wait"                                                                                                    |
| external outputs<br>external outputs<br>external outputs | :NSS<br>:APS<br>:BVS | <ul> <li>refilling (secondary sensor) / (together HRS / ARS)</li> <li>pumping out (secondary sensor) / (together HRS / ARS)</li> <li>Bypass valve (temperature switch)</li> </ul> |
| external outputs<br>external outputs                     | :TWS<br>:UBS         | <ul><li>Temperature warning secondary sensor</li><li>Maximum warning secondary sensor</li></ul>                                                                                   |
| * external outputs                                       | :AFO /AFO            | - fire mode Alarm, no Auto Reset                                                                                                    |

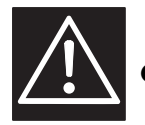

CAUTION ! Change the following settings only after consultation!

| external outputs<br>external outputs                     | :HZS<br>:VRS                         | <ul> <li>Heating (cabinet)</li> <li>fan (cabinet) (&gt; 5,4kW INV changeable)</li> </ul>                            |  |
|----------------------------------------------------------|--------------------------------------|----------------------------------------------------------------------------------------------------|--|
| external outputs<br>external outputs<br>external outputs | :FUS<br>:P1LAS / ALO<br>:P1ALS / ALO | <ul> <li>release INV 1-x (internal)</li> <li>Run signal pump 1 (internal)</li> <li>Alarm pump 1 (intern)</li> </ul> |  |

#### Inverter Relays: (INVx) (1 / 2, 11 / 12, 21 / 22))

The alarm relay frequency converter (INV) 1 to frequency converter X is adjustable. (See frequency converter terminals)

| Relay INVx | : XXX      | - no function (free setting directly at the INV drive) |
|------------|------------|--------------------------------------------------------|
| Relay INVx | :ALS / ALO | - Local Alarm                                          |
| Relay INVx | :FAS / FAO | - Global Alarm                                         |
| Relay INVx | :WMS /WMO  | - low water                                            |
| Relay INVx | :TRS /TRO  | - dry run                                              |
| Relay INVx | :DMS /DMO  | - low pressure                                         |
| Relay INVx | :SMS / SMO | - flow shortage                                        |
| Relay INVx | :BES / BEO | - operating signal global                              |
| Relay INVx | :LAS / LAO | - Run signal per pump                                  |
| Relay INVx | :ODS / ODO | - maximum value (top value) active                     |

# 17. adjust communication

Communication

| setpoint    | : I | setpoint<br>Minimum setpoint<br>Maximum setpoint | : P<br>: 20%<br>: 80% |
|-------------|-----|--------------------------------------------------|-----------------------|
| GSM / users | : A | GSM / users                                      | : A                   |

Password Code: xxx

Parameter: xxx.xx

save: Yes / No

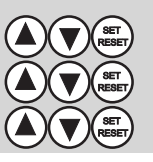

Explanation of parameters:

Select the setpoint specification for the controller. This function gives you the option of setting the set point "I" via keyboard or "P" via a 0-10V signal. This function is only possible with controllers with frequency converter. If the secondary sensor is not active, the analog signal "P" from the frequency converter 1 is used with 0-10V. This function is only possible with controllers with frequency inverters. - I-internal or secondary transducer / P-potentiometer 0-10V setpoint :I Enter the limits for the min / max set point range. Within these limits, the potentiometer set point is adjustable. Attention ! These limits only apply to potentiometer operation! **Minimal setpoint** :20% - 0 - 99% Maximal setpoint :80% - 0 - 99% Select the GSM function. This function gives you the possibility to use the GSM function. SMS commands see xx.x. - (A) on / (E) off GSM / users :A

#### For a new phone card, enter the PIN.

| 1               |                                                                           |
|-----------------|---------------------------------------------------------------------------|
| plant name :    | Set the phone book on the SIM - card:                                     |
| irrigation      | Enter the plants - the names and the facilities - telephone number by one |
| 1               | overwrite. With this name, the system reports via SMS.                    |
| plant number :  | plant name : irrigation (z.B.)                                            |
| +49155xxxxxxxx  | <b>plant number :</b> +49155123456789 (z.B.)                              |
| user 1: on      | Switch the user x "On" or "Off" and                                       |
| +49150xxxxxxxx  | Enter the phone number of the user.                                       |
| user 2 : off    | If this user is "on" he is entitled to operate the system.                |
| +49160xxxxxxxx  | user x : Aus / Ein :+49150123456789 (z.B.)                                |
| user 3 : off    |                                                                           |
| +49170xxxxxxxx  | Change it if necessary free balance inquiry - phone number.               |
| user 4 : off    | credit: :*100# (Germany)                                                  |
| +49177xxxxxxxx  |                                                                           |
|                 | Select the SIM - card Contract.                                           |
|                 | With this, the SIM card - a management.                                   |
| credit :        | SIM - card :Prepaid / contract                                            |
| *100#           |                                                                           |
|                 |                                                                           |
| card Contract : |                                                                           |
| Prepaid         |                                                                           |

### 18. Setting the Phone Book

To set the system name or phone number, press SET / RESET button on the ad.Use the arrow key  $\blacktriangle$  button, arrow key  $\blacktriangledown$  button and the SET / RESET button to change the letters or numbers. After confirming "OK", the change is accepted and the cursor jumps to the next field. To complete the name or phone number you provide a "!" And press "OK".

Now they can use the **arrow key**  $\vee$  **button** to the next user or go to the end.. All values are only active when they are stored in the "Communication" menu.

Select these characters and numbers in circles: AB...YZ...ab...yz...\_0123456789...+\*#...<

# Special function: **Special function**: **Special function**: **Special function**:

Enter phone number Example:

| Station number:<br>+49                 | Number 1 is selected and confirmed with "OK".                 |
|----------------------------------------|---------------------------------------------------------------|
| Station number:<br>+491 <mark>5</mark> | Number 5 is selected and confirmed with "OK".                 |
| Station number:<br>+4915               | Delete "<" is selected and the number "5" is deleted          |
| Station number:<br>+491 <mark>6</mark> | Number 6 is selected and confirmed with "OK".                 |
| Station number:<br>+491621234578       | End "!" Selected to complete the entry and confirm with "OK". |
| Station number:<br>+491621234578       | Entry ended.                                                  |

Name and other users can be set as well.

Example User Off - On - Switch:

| user x : off        | "OK"                         |
|---------------------|------------------------------|
| <u>user x : off</u> | "OK"                         |
| <u>user x : on</u>  | " <b>▲</b> " or " <b>▼</b> " |
| user x : on         | "OK"                         |

#### Error Messages GSM "Error Modem"

| 0   | = | SIM telephone book incomplete. Causes: 1. All "Users" are set to "Off",                                |
|-----|---|----------------------------------------------------------------------------------------------------|
|     |   | 2. No valid "User" telephone number is entered                                                         |
| 1   | = | SIM lock: Enter PIN                                                                                    |
| 2   | = | Communication between EDS and modem interfered, received murks.                                        |
|     |   | Cause: Interference source or cable damaged?                                                           |
| 3   | = | S.O.                                                                                                   |
| 4   | = | Problem with SIM card: No SIM inserted?                                                                |
| 5.6 | = | Signal strength interrogation (every 10 sec.) Interfered. Cause: Interference source or cable damaged? |
| 7   | = | No response to signal strength query (every 10 sec.): Modem disconnected or off?                       |
| 11  | = | SMS transmission failed (after 10 attempts).                                                           |
|     |   | Causes: 1. Prepaid credit blank, 2nd card blocked at provider, 3. Invalid phone number on SIM          |
| 12  | = | Timeout when reading or writing the SIM. One reason: too old and slow SIM or SIM removed?              |
| 13  | = | Cable problem (when starting) detected: cable damaged?                                                 |
| 14  | = | Error acknowledgment from modem, cause depends on context                                              |
| 15  | = | Communication between EDS and modem interfered, received musks.                                        |
|     |   | Cause: source of interference or cable damaged?                                                        |
| 16  | = | Modem in wrong mode Possible cause: Modem was short-circuit-free Solution: Re-enable GSM in the menu   |
| 20  | = | "ERROR" from the modem when attempting to clean the SIM of SMS. Cause: SIM removed?                    |

# 19. adjust Internal

#### Internal

| Overheating On<br>Temperature warning On<br>Ventilator On<br>Ventilator Off<br>Frost warning On<br>Heating On<br>Heating Off<br>frame<br>Language<br>Dynamic Threshold<br>electronic protection<br>electronic delay<br>Version | : 65°C<br>: 55°C<br>: 35°C<br>: 30°C<br>: 03°C<br>: 05°C<br>: 10°C<br>: 0<br>: EN<br>: 000%<br>: 5%<br>: 30s<br>: 2 |
|----------------------------------------------------------------------------------------------------|----------------------------------------------------------------------------------------------------|
| frame                                                                                                    | · 0                                                                                                    |
| Language                                                                                                    | : EN                                                                                                    |
| Dynamic Threshold                                                                                                    | : 000%                                                                                                    |
| electronic protection                                                                                                    | : 5%                                                                                                    |
| electronic delay                                                                                                    | : 30s                                                                                                    |
| Version                                                                                                    | : 2                                                                                                    |
| operating hours reset                                                                                                    | : 0                                                                                                    |
| Factory reset                                                                                                    | : 0                                                                                                    |
| IO Internal                                                                                                    | : 0                                                                                                    |
| under-voltage delay                                                                                                    | : 30s                                                                                                    |
| Light                                                                                                    | : 180s                                                                                                    |
| Display contrast                                                                                                    | : 41%                                                                                                    |
| * Save settings                                                                                                    | : A                                                                                                    |
| Debug                                                                                                    | : 0                                                                                                    |
| * expvessel                                                                                                    | : Y                                                                                                    |

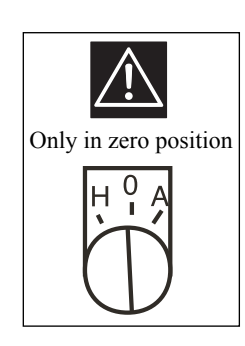

Explanation of parameters:

| If the values for the control cabinet ten                          | nperature monitoring        | g. This function protects the cabinet from overheating.                                 |
|--------------------------------------------------------------------|-----------------------------|-----------------------------------------------------------------------------------------|
| overheating On                                                     | :65°C                       | - 55°C - 70°C (99°C=Off)                                                                |
| Temperature warning On                                             | :55°C                       | - 20°C - 60°C                                                                           |
| The cabinet fan is at the set temperatur                           | e and off. This func        | tion depends on prior to the frequency line.                                            |
| Ventilator On                                                      | :35°C                       | - 25°C - 35°C                                                                           |
| Ventilator Off                                                     | :30°C                       | - 20°C - 30°C                                                                           |
| If the values for the control cabinet from <b>Frost warning On</b> | st monitoring. This<br>:3°C | function protects the cabinet against frost or condensation.<br>- 0°C - 8°C (9°C = Off) |
| The cabinet heater is at the set tempera                           | ture and off. This fu       | nction depends on prior to installation.                                                |
| Heating On                                                         | : 5°C                       | - 1°C - 15°C                                                                            |
| Heating Off                                                        | :10°C                       | - 6°C - 20°C                                                                            |
| To the frame on the display appears are <b>frame</b>               | ound the display foil<br>:0 | l stick better (active until power "Off").<br>- 0 (off) / 1 (on)                        |
| Set the menu language.<br>Language                                 | : DE / EN / ES              | - German / English / Spanish                                                            |
| The dynamic threshold is active when a <b>Dynamic Threshold</b>    | the pressure switch :0%     | operation. Special mode without conservator.<br>- 0 - 100%                              |
| The electronic protection monitoring for                           | or dry running. Spec        | tial function in target guardian.                                                       |
| electronic protection                                              | :5%                         | - 0 - 50%                                                                               |
| electronic delay                                                   | :30s                        | - 0 - 99s                                                                               |
| Enter the polarity of the DS board. Version                        | :2                          | - 1 / 2                                                                                 |
| Enter to clear the total hours of the cod operating hours reset    | e. (Code: Ask the m<br>:0   | nanufacturer)<br>- 0 "Code"                                                             |
| Enter the code to perform a factory rest                           | et. (Code: ask the m        | anufacturer)                                                                            |
| Factory reset                                                      | :0                          | - 0 "Code"                                                                              |
| Enter the code to set the internal I / O r                         | nenu. (Code: ask th         | e manufacturer)                                                                         |
| I/O Internal                                                       | :0                          | - 0 "Code"                                                                              |

Password Code: xxx Parameter: xxx.xx save: Yes / No

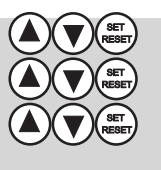

Enter the time for the under-voltage delay is to the frequency set to failure. under-voltage delay :30s - 0-999s Enter the time for the display backlight. In setting 0s the light is switched on permanently. Light (Display) - 0-999s ·180s This function gives you the possibility to adjust the contrast of the display. - 0 - 99% **Display contrast** :41% The custom settings are saved or loaded. Save / load settings - L(laden) / S(save) / A (Aus) :A The MB-debug-S status indicates internal error. There is no setting. Debug - internal use only ·0 Select whether the system works with or without expansion vessel. **Expansion vessel** ٠Y - no / yes **END Menu** 

# 20. Error messages

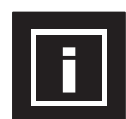

In the event of a fault, the control switches off and the pump (s) runs free. Error messages are acknowledged by an external external reset input or errors are acknowledged by pressing and holding the SET / REST key. As an option, GMS operation can be reset via SMS.

examples:

| Dry-    | Error | no      |
|---------|-------|---------|
| Run     | Modem | Network |
| Hand P1 | Dry   | open    |
| MS - P2 | Run   | Sensor  |
| Error   | low   | Sensor  |
| Modbus  | Water | deviate |

#### **Error communication to external devices**

The pump controller is connected via a serial connection via Modbus to an external device or the GSM modem.

If the connection is interrupted or disturbed, the pump (s) will not be stopped. The respective error message appears in the display. The red LED lights up. The alarm relay switches.

Error modem = no connection to GSM modem

#### **Error transducer**

The pump regulator is connected to the sensor via a cable. If the connection is interrupted, the error message "Sensor open" appears. If the connection is disturbed, the error message "Sensor defective" appears. The respective pump (s) are stopped. The red LED lights up. The alarm relay switches.

| Sensor open      | = Sensor is not connected or faulty. If necessary, press "Reset". |
|------------------|-------------------------------------------------------------------|
| Sensor defective | = sensor values are outside the signal values.                    |
| Sensor deviation | = sensor values are too far apart at Redundant. See menu "Sensor" |

#### Error pressure, switching, U-pump, dry running, lack of water, motor protection

These errors are software shutdowns. Since these are common mistakes, they are displayed in plain text alternating with the error code. The respective pump (s) are stopped. The red LED lights up. The alarm relay switches.

| MS                  | = external motor protection tripped. (Operation with softstarter or contactor) |
|---------------------|--------------------------------------------------------------------------------|
| Dry run             | = shutdown without restart. See the "Security" menu.                           |
| Low water           | = shutdown with restart. See the "Security" menu.                              |
| Low pressure        | = shutdown without restart. See the "Security" menu.                           |
| Temperature warning | = control cabinet becomes too hot. Improve cooling.                            |
| Overheating         | = the control cabinet becomes too hot. Improve cooling.                        |
| PTC                 | = thermistor triggered. Engine too hot.                                        |
| External alarm      | = shutdown via an external input. See menu "Messages"                          |
|                     |                                                                                |

#### Error messages pump controller

| error Er101       | : Communication error with the frequency converter Modbus address wrong; Modbus connection             |
|-------------------|----------------------------------------------------------------------------------------------------|
|                   | defective. Check connection or address                                                                 |
| error Er102       | : Sensor 1 open. The sensor connection is open. Check cable connection!                                |
| error Er103       | : Error sensor 1. The sensor value is out of toleranceSensor defect?                                   |
| error Er104       | : Sensor 2 open. The sensor connection is open. Check cable connection!                                |
| error Er105       | : Error sensor 2. The sensor value is out of toleranceSensor defect?                                   |
| error Er106       | : Error sensor Check deviation between S1 + S2 set tolerance (%). Sensor defect?                       |
| error Er107       | : Error internal pressure deficiency protection has triggered. Check setting or water inlet!           |
| error Er108       | : Error dry running electronically. Dry running protection has triggered Check water supply!           |
| error Er109       | : Error of external drought protection has triggered. Check setting or water inlet!                    |
| error Er110       | : Error dry run externally. The external dry run protection has tripped. Check water supply!           |
| error Er111       | : Error the set limit pressure has been exceeded. Check system. Set limit pressure!                    |
| error Er112       | : Error emergency stop (SMS). The plant was set to emergency stop by SMS. Reset only on the system!    |
| error Er113       | : Error the set lower limit has fallen below. Check system. Set limit!                                 |
| error Er114       | : External an external error was triggered. Monitoring function for an external system.                |
| error Er115       | : Error over temperature control (inverter). The controller gets too hot. Cooling defective?           |
| error Er116       | : Enable inverter is missing (software). Dig. Inverter input missing, defective, or not parameterised. |
| error Er117       | : Error modem. An error has occurred during the modem connection. Call service!                        |
| error Er118       | : Error lack of flow. The flow has fallen below. Check system / flow limit!                            |
| error Er119       | : Error switching. The switching frequency was exceeded; Clock operation. Check check valves!          |
| error Er120       | : Error reaches maximum runtime; Leakage. Run time adjustment, or check check valves.                  |
| error Er121       | : Error U-pump monitor has tripped. Check water consumption / check valves.                            |
| error Er122       | : Overheat Cabinet (Warning / Shutdown) .Ventilator Check. Adjust / improve cooling.                   |
| error Er123       | : Temperature warning Sensor 2 has triggered. The message can be used for frost monitoring.            |
| error Er124       | : Fault PTC tripping (software). PTC has tripped. Check engine performance / cooling.                  |
| error Er125       | : Error PT100 tripping (software). The PT100 has triggered. Check engine performance / cooling.        |
| error Er126       | : Error external motor protection. External motor protection tripping. Adjust motor protection!        |
| error Er127       | : Failed main fuse failed. External fuse failure. Check main fuse!                                     |
| error Er128       | : Error test run. The test run has not ended without error. Check system!                              |
| error Er129       | : Battery operation. Battery mode is active. Check power supply!                                       |
|                   |                                                                                                    |
| error Er131-179   | : free                                                                                                 |
|                   |                                                                                                    |
| error Er190-Er199 | : SW-ERR (Call customer service!))                                                                     |
|                   |                                                                                                    |

# 21. Clear memory, change pumps

#### Reset the daily hours of operation

To the daily operating hours (TLZ) to "0" to reset the following procedure: Go to the page "operating hours" and hold the SET / RESET button for about 60sec. pressed!

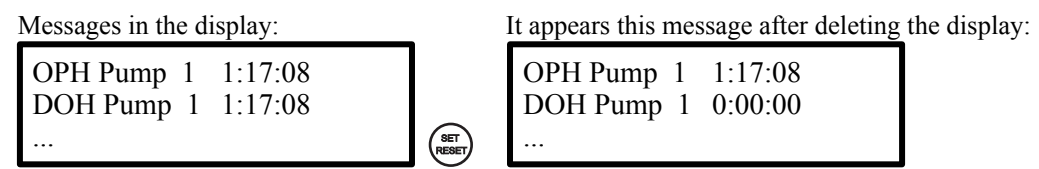

If unsuccessful, repeat the process.

#### Reset the fault memory

To reset the fault memory, proceed as follows: Go to the page "error memory" and hold the SET / RESET button for about 30sec. pressed!

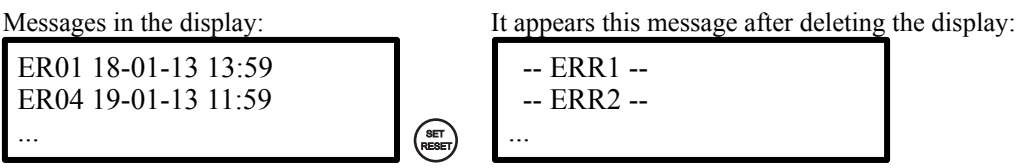

If unsuccessful, repeat the process.

#### pump change

If the pumps are set to "AW" or "PW" in the "Basic" menu, the pump is automatically changed to ensure a smooth operation of the pumps. This pump change is set in the "Controller" menu. The factory setting is 300 operating minutes change time. If a pump is stopped or fails due to a defect, a pump change is performed. If the change time is set to "0", it is changed after each standby.

For service purposes, the pump can be changed by switching off the respective master pump. The stop transfers the master status to the next pump. Now you can proceed in the same way with the new master.

Pumps that are set as jockey, suction pump or boost do not change.

The Jockey pump is the first pump in the system in fixed position with shutdown and transfer to the first system pump. Only possible once. (FU)

The suction pump is the first pump in the system in fixed position only together with one or more system pumps. Running time limitation possible. Only possible once. (Contactor, soft starter)

The booster pump is the last pump with a fixed position system with connection and disconnection. Only possible once. (Contactor, soft starter, FU)

Functions see menu "Basic".

The pump alternation is interrupted by the following criteria:

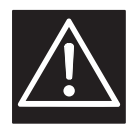

-The manual mode can be enabled with pump -The programming process is not completed at a controller -A pump is at fault.

22. zero flow shut-off unavailable !

### 23. SMS commands

# SMS commands the MARH - control mode "pressure, level, temperature":

| commands              | Send SMS → ©:: |
|-----------------------|----------------|
| Status query          | STATUS         |
| system reset          | RESET          |
| Check values          | WERTE          |
| delete values         | WRESET         |
| Log on the system     | ONLINE         |
| Log off the system    | OFFLINE        |
| system emergency stop | NOTSTOPP       |
|                       |                |
| Start test run        | TEST           |

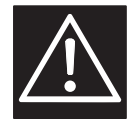

When an emergency stop is triggered, no SMS reset is possible! The reset is only possible directly on the controller!

#### SMS commands the control mode "Pressure control + limit":

| commands                                    | Send SMS → ©:: |
|---------------------------------------------|----------------|
| system start                                | START          |
| Start system with setpoint 1                | START S1       |
| Start system with setpoint 2                | START S2       |
| Start system for 40 minutes                 | START T40      |
| Start system for 40 minutes with setpoint 1 | START S1 T40   |
| Start system for 40 minutes with setpoint 2 | START S2 T40   |
| stop system                                 | STOPP          |
| system reset and start                      | RESTART        |
| Status query                                | STATUS         |
| system reset                                | RESET          |
| Check values                                | WERTE          |
| delete values                               | WRESET         |
| Log on the system                           | ONLINE         |
| Log off the system                          | OFFLINE        |
|                                             |                |
| Start test run                              | TEST           |

| commands                                 | Send SMS → ©:: |
|------------------------------------------|----------------|
| system start                             | START          |
| system starting with 45Hz                | START F45      |
| Start system for 40 minutes              | START T40      |
| system starting with 45Hz for 40 minutes | START F45 T40  |
| stop system                              | STOPP          |
| system reset and start                   | RESTART        |
| Status query                             | STATUS         |
| system reset                             | RESET          |
| Check values                             | WERTE          |
| delete values                            | WRESET         |
| Log off the system                       | ONLINE         |
| Log off the system                       | OFFLINE        |
|                                          |                |
| Start test run                           | TEST           |

SMS commands the control mode "+ Adjustable frequency limit":

#### SMS commands the control mode "Soft starter + limit":

| commands                    | Send SMS → ©:: |
|-----------------------------|----------------|
| system start                | START          |
| Start system for 40 minutes | START T40      |
| stop system                 | STOPP          |
| system reset and start      | RESTART        |
| Status query                | STATUS         |
| system reset                | RESET          |
| Check values                | WERTE          |
| delete values               | WRESET         |
| Log on the system           | ONLINE         |
| Log off the system          | OFFLINE        |
|                             |                |
| Start test run              | TEST           |

# 24. The standard pressure transducer (Danfoss) MBS:

Transducer 4-20mA with M12x1 connector, 4-pin connection:

| Brown (1) 24V | = | + supply 24VDC      | (86) |
|---------------|---|---------------------|------|
| Black (4)     | = | Signal Input 4-20mA | (87) |

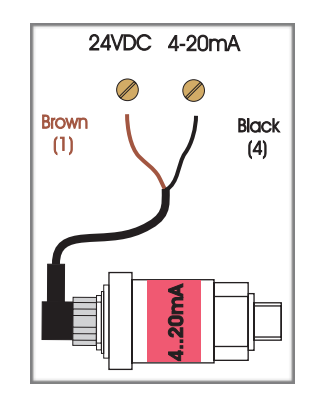

# 25. customer settings

Date: \_\_\_\_\_